## GUIDA PER LA CREAZIONE DI UN LINK MEDIANTE APPLICATIVI DI TRASFERIMENTO DATI

## **OPZIONE 1**

1. Vai su: https://wetransfer.com/ e fai clic su: "Voglio solo inviare i miei file"

| Gratis                                                                | Pro                                                                                                    |
|-----------------------------------------------------------------------|----------------------------------------------------------------------------------------------------|
| Per inviare file occasionalmente                                      | Per team e professionisti                                                                                 |
| √ inviare fino a <b>2 GB</b>                                          | ✓ Invia e ricevi fino a 200 GB                                                                            |
| <ul> <li>Von c'è bisogno di verificare i<br/>trasferimenti</li> </ul> | <ul> <li>1 TB di storage per persona</li> <li>Decidi tu quando far scadere i<br/>trasferimenti</li> </ul> |
| Iscriviti                                                             | Ottieni WeTransfer Pro                                                                                    |
| <u>Voglio solo</u>                                                    | inviare i miei file                                                                                       |

2. Fai clic su: "Carica i file" (per caricare singoli file) oppure "seleziona una cartella" per caricare l'intero contenuto di una cartella:

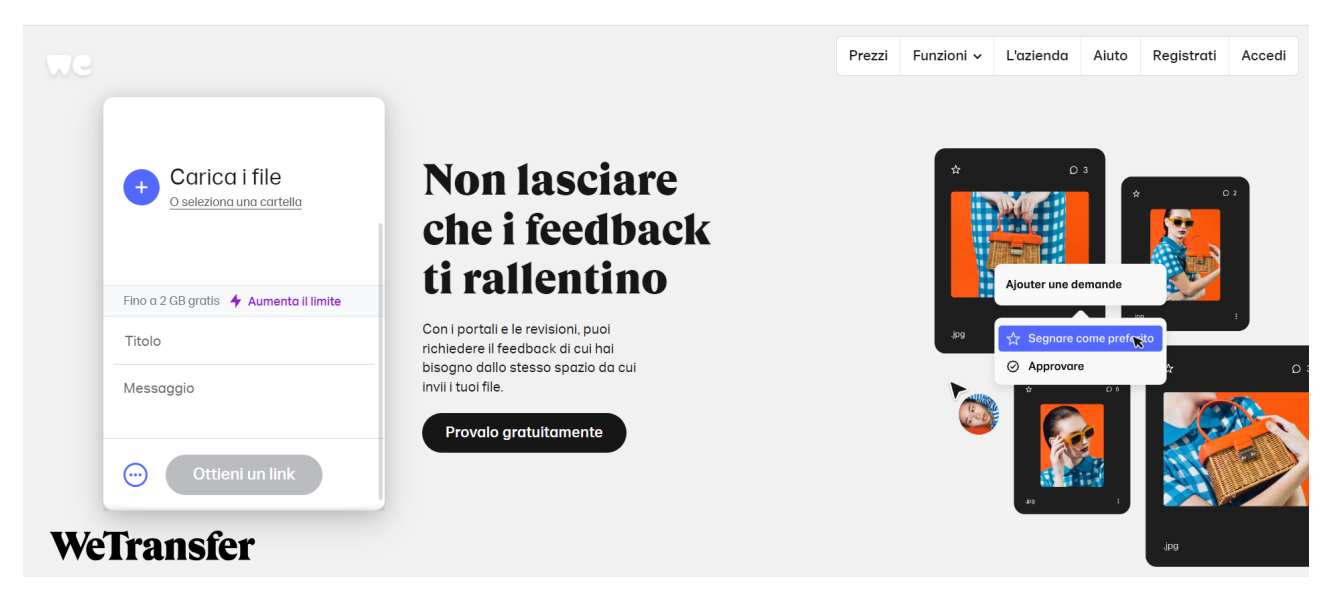

3. Seleziona il/i file/s da caricare (presa visione informativa e consenso al trattamento dati, liberatoria ed elaborato) e clicca su "Apri":

| We |                                        |                                                 |         |                                                          | Prezzi  | Funzioni v L'    | 'azienda Aiuto | Registrati  | Accedi       |
|----|----------------------------------------|-------------------------------------------------|---------|----------------------------------------------------------|---------|------------------|----------------|-------------|--------------|
|    |                                        | C Apri                                          |         |                                                          |         |                  |                | ×           |              |
|    | + Carica i file                        | $\leftarrow  \rightarrow  \checkmark  \uparrow$ |         | « Euro Roma 2024 > Your sport for life > Contest         |         | ∨ C Cerca i      | in Contest     | م           |              |
|    |                                        | Organizza 🔹 Nuc                                 | ova cai | rtella                                                   |         |                  | ≣ • ∣          | ] 0         |              |
|    |                                        | 🗧 📥 Costantino Ma                               | iri     | Nome                                                     | Stato   | Ultima modifica  | Tipo           |             |              |
|    | Fino a 2 GB gratis 🔸 Aumenta il limite |                                                 | 1       | liberatoria per utilizzo dell'immagine e della voce      | $\odot$ | 25/03/2024 12:46 | Documen        | to Adobe A. |              |
|    | Titolo                                 | 🛄 Desktop 🛛 🖈                                   | •       | Presa visione informativa e consenso al trattam          | $\odot$ | 25/03/2024 12:43 | Documen        | to Adobe A. |              |
|    | 1100                                   | 🛓 Download 🔳                                    | •       | Video                                                    | $\odot$ | 29/01/2024 19:25 | File MP4       |             |              |
|    | Messaggio                              | 📑 Documenti 刘                                   | •       |                                                          |         |                  |                | 24          |              |
|    |                                        | 🔀 Immagini 🚽                                    | •       |                                                          |         |                  |                |             | $\checkmark$ |
|    |                                        | 🚱 Musica 🛛 🖈                                    | •       |                                                          |         |                  |                | ****        |              |
|    | Ottieni un link                        | 🚺 Video                                         |         |                                                          |         |                  |                |             |              |
|    |                                        | N                                               | lome f  | ile: liberatoria per utilizzo dell'immagine e della voce |         | ~ Tutti i        | file           | ~           | Ŭ            |
| We | Transfer                               |                                                 |         |                                                          |         |                  | Apri Ani       |             |              |

4. Fai clic su "Ottieni un link":

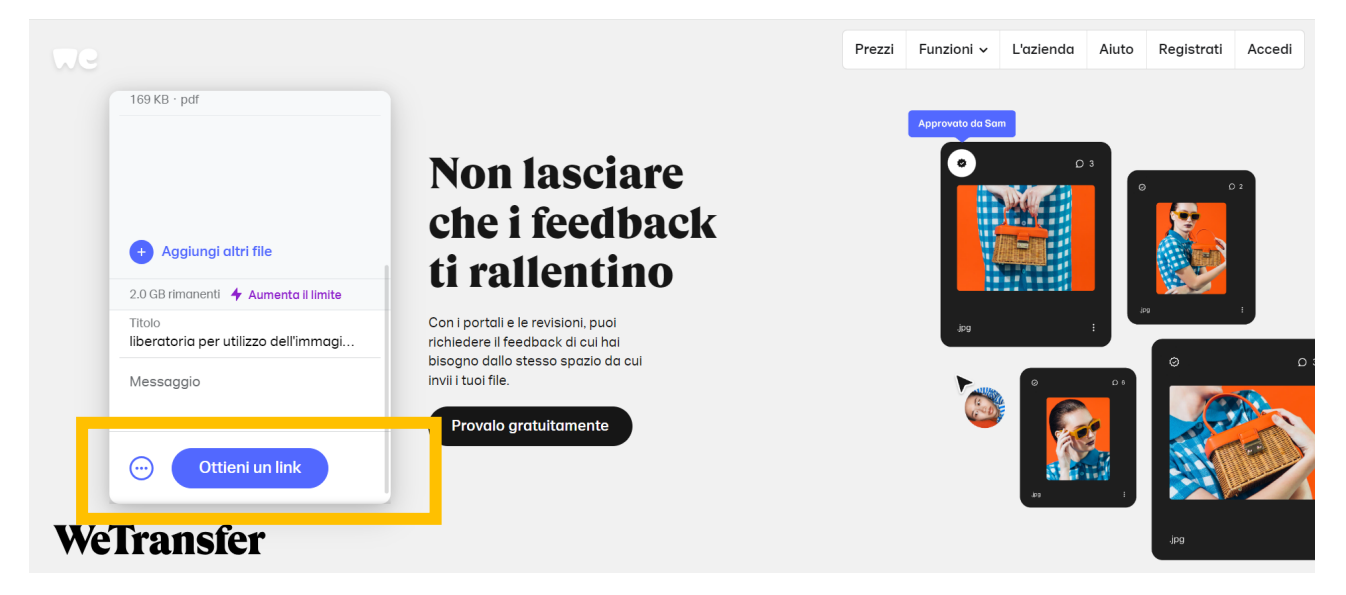

 Una volta generato il link, copialo ed incollalo nel corpo dell'e-mail da inviare a yoursportforlife@roma2024.eu:

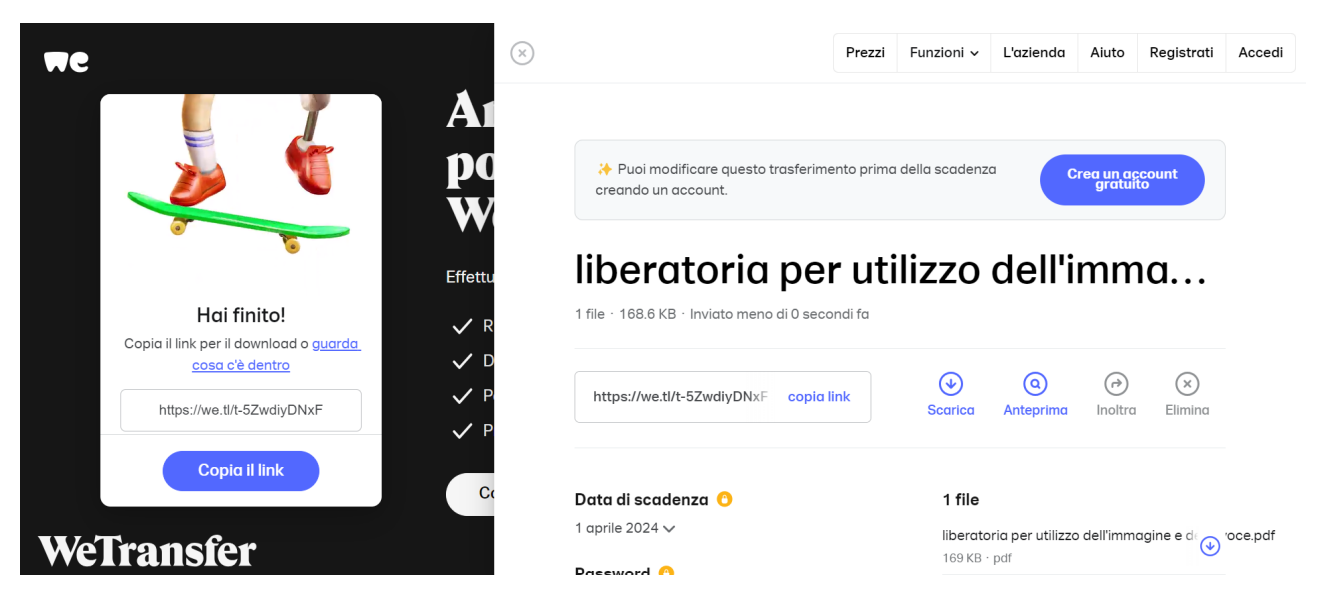

## **OPZIONE 2**

1. Vai su: https://www.dropbox.com/home

| *                                                               | Q Cerca        |                  |               |                   | <mark>伜, Invita membri</mark> | <b>III</b> (? | )° Д° | CM Effettua l'u | ıpgrade |
|-----------------------------------------------------------------|----------------|------------------|---------------|-------------------|-------------------------------|---------------|-------|-----------------|---------|
| Tutti i file                                                    | +              | <u>↑</u>         | ۲             | :                 |                               |               |       |                 |         |
| 🖾 Foto                                                          | Crea           | Carica           | Crea cartella |                   |                               |               |       |                 |         |
| A Condivisi                                                     | Tutti i file 🕸 |                  |               |                   |                               |               |       |                 |         |
| 🖏 Firme                                                         | Recenti Agg    | iunti a Speciali |               |                   |                               |               |       |                 |         |
| ∽ Meno                                                          | recent rag     |                  |               |                   |                               |               |       |                 |         |
| Richieste di file                                               |                |                  |               | <b>.</b>          |                               |               |       |                 |         |
| 🗘 File eliminati                                                |                |                  | Trascina qu   | ui i file da cari | care                          |               |       |                 |         |
| ✓ Cartelle                                                      |                |                  | с             | Carica 🗡          |                               |               |       |                 |         |
| (2) Esplora tutte le funzionalità<br>gratuite<br>0 byte su 2 GB |                |                  |               |                   |                               |               |       |                 |         |

2. Fai clic su "Carica" e scegli se caricare un singolo file oppure una cartella

| ¥                                                               | Q Cerca        |          |               |                   | 은, Invita membri | <b>III</b> 7 | € CM Effettua l'upgrade |
|-----------------------------------------------------------------|----------------|----------|---------------|-------------------|------------------|--------------|-------------------------|
| 💵 Tutti i file                                                  | +              | <u>↑</u> | Đ             | :                 |                  |              |                         |
| 🖻 Foto                                                          | Crea           | Carica   | Crea cartella | •                 |                  |              |                         |
| டீ Condivisi                                                    | Tutti i file 🕸 | File     |               |                   |                  |              |                         |
| 🗞 Firme                                                         | Pesanti Aggiu  | Cartella |               |                   |                  |              |                         |
| ∽ Meno                                                          | Recenti Aggiui |          |               |                   |                  |              | ••••                    |
| Richieste di file                                               |                |          |               |                   |                  |              |                         |
| 🗘 File eliminati                                                |                |          | Trascina c    | ui i file da cari | care             |              |                         |
| ✓ Cartelle                                                      | L              |          |               | Carica 🗸          |                  |              |                         |
| (2) Esplora tutte le funzionalità<br>gratuite<br>0 byte su 2 GB |                |          |               |                   |                  |              |                         |

3. Seleziona il/i file/s da caricare (presa visione informativa e consenso al trattamento dati, liberatoria ed elaborato) e clicca su "Apri":

| <b>v</b>                                                      | Q Cerca       |                                                     | 은, Invita memb                   | ri 🌐 🗭 🖉 🖓 Effettua l'uj |
|---------------------------------------------------------------|---------------|-----------------------------------------------------|----------------------------------|--------------------------|
| <ul> <li>Tutti i file</li> </ul>                              | +             | <u>↑</u>                                            |                                  |                          |
| Foto                                                          | Crea 🕜 Apri   |                                                     |                                  | ×                        |
| Condivisi                                                     | Tuti ← → ~ 1  | 📜 « Euro Roma 2024 > Your sport for life > Contest  | ~ C                              | Cerca in Contest 🔎       |
| Firme                                                         | Organizza • N | iova cartella                                       |                                  | ≣ • 🔳 💡                  |
| Meno                                                          | Rec           | - Nome                                              | Stato Ultima mod                 | lifica Tipo              |
| Richieste di file                                             | 🔚 Desktop     | liberatoria per utilizzo dell'immagine e della voce | <ul> <li>⊘ 25/03/2024</li> </ul> | 12:46 Documento Adobe A. |
|                                                               | 🛓 Download    | presa visione informativa e consenso al trattam     | ⊘ 25/03/2024                     | 12:43 Documento Adobe A. |
| File eliminati                                                | 📔 Documenti   | Video                                               | 29/01/2024                       | I 19:25 File MP4         |
|                                                               | 🔀 Immagini    | ¢                                                   |                                  |                          |
| Cartelle                                                      | 🚱 Musica      | *                                                   |                                  |                          |
|                                                               | Video         | *                                                   |                                  |                          |
|                                                               | Screenshot    |                                                     |                                  |                          |
| Esplora tutte le funzionalità<br>gratuite ^<br>0 byte su 2 GB |               | Nome file:                                          |                                  | Apri Appulla             |

4. Una volta importato il/i file/s, fai clic su "Condividi Selezione":

| ₩                                           | + Q Cerca                                                                                                    |                            | 은 Invita membri III | ⑦ 수 에 Effettua l'upgrade |
|---------------------------------------------|----------------------------------------------------------------------------------------------------|----------------------------|---------------------|--------------------------|
| 💵 Tutti i file                              | Tutti i file 🕸                                                                                                    |                            |                     | •                        |
| 🖾 Foto                                      | 🚹 Condividi selezione 🗸 👱 Sca                                                                                                    | rica 🖞 Elimina 🚺 Apri in 🗸 | 🖉 Modifica 🚥        | 1 selezionato 🔽 🏭        |
| 🕰 Condivisi                                 |                                                                                                    |                            |                     |                          |
| ₿ <sub>⊷</sub> Firme                        | Nome ↑                                                                                                    |                            |                     |                          |
| ∽ Meno                                      |                                                                                                    |                            |                     |                          |
| Richieste di file                           | LINE CONTRACTOR AND CONTRACTOR OF CONTRACTOR OF CONTRACTOR |                            |                     |                          |
| 🗘 File eliminati                            | Bernsteinsteining auf eine Sterner sonder sondersteining versichtigt und eine Sterner sondersteining versichtigt und eine Sterner sondersteiningen vers    |                            |                     |                          |
| ✓ Cartelle                                  |                                                                                                    |                            |                     |                          |
|                                             | <ul> <li>If UNIT 2 given from</li></ul>                                                                                                    |                            |                     |                          |
| 2 Esplora tutte le funzionalità<br>gratuite | estivative Advances and a second second seco |                            |                     |                          |
| 0 byte su 2 GB                              |                                                                                                    |                            |                     | *                        |

5. Clicca su "Crea e copia link"

| 🗱 Tutti i file                                                  | + Q. Cerca                                                                                                    |  |
|-----------------------------------------------------------------|----------------------------------------------------------------------------------------------------|--|
| 图 Foto                                                          | 🖞 Condiv<br>Condividi questo file                                                                                                    |  |
| 📞 Firme                                                         | ome ↑ Chiunque in possesso di questo link può visualizzare Impostazioni                                                                                                    |  |
| ✓ Meno                                                          | V yoursportforlife@roma2024.eu X                                                                                                    |  |
| Richieste di file                                               | Aggiungi una nota (facoltativo)                                                                                                    |  |
| 🗘 File eliminati                                                |                                                                                                    |  |
| √ Cartelle                                                      | S Crea e copia link Condividi file                                                                                                    |  |
| (D) Esplora tutto lo funzionalità<br>gratuito<br>0 byte su 2 GB | Aggiungi un ulteriore livello di sicurezza alla condivisione<br>Aggiungi una password, imposta una data di scadenza o<br>disattiva i download per i link condivisi. <u>Provalo gratis</u> |  |

6. Verrà generato un link che poi potrà essere incollato nel corpo dell'e-mail da inviare a **yoursportforlife@roma2024.eu**:

| 🛈 Esegui l'upgrad                                 | de del tuo ac | count Dropl      | box per archiv    | viare, co               | ndividere e                     | lavorare                             | e nel migliore d                  | ei modi ovunque t      | i trovi. Confror   | nta piani       |           |                  | ×                    |
|---------------------------------------------------|---------------|------------------|-------------------|-------------------------|---------------------------------|--------------------------------------|-----------------------------------|------------------------|--------------------|-----------------|-----------|------------------|----------------------|
| ¥                                                 |               | Î.               | +                 | PDF                     | liberatoria<br>Chi può acce     | per utili<br>edere                   | izzo dell'imma                    | a voce.pdf             | ® ×                | <b>н 0°</b> ф   | CM Faic   | lic per eseguire | l'upgrade            |
| Tutti i file                                      |               | TU               | utti i fi         |                         |                                 |                                      |                                   |                        |                    |                 |           |                  | ^                    |
| 🖾 Foto                                            |               | 1                | Gondiv            | Con                     | dividi                          | quest                                | to file                           |                        |                    | ica •••         | 1:        | elezionato 🔽     |                      |
| ළ Condivisi                                       |               | Ne               |                   | Chiund                  | que in poss                     | esso di c                            | questo link <b>può</b>            | visualizzare           | Impostazioni       |                 |           |                  |                      |
| 🖏 Firme                                           |               |                  | me tr             | y yo                    | oursportforli                   | fe@roma2                             | 2024.eu ×                         |                        |                    |                 |           |                  |                      |
| ∽ Meno                                            |               |                  | 822 1 8 1 .       | Aggi                    | ungi una n                      | ota (faco                            | oltativo)                         |                        |                    |                 |           |                  |                      |
| Richieste di fil                                  | e             |                  |                   |                         | 0                               |                                      |                                   |                        |                    |                 |           |                  |                      |
| 🖞 File eliminati                                  |               |                  |                   |                         |                                 |                                      |                                   |                        |                    |                 |           |                  |                      |
| ✓ Cartelle                                        |               |                  |                   | 8 <u>Co</u>             | <u>pia link</u>                 |                                      |                                   | Co                     | ndividi file       |                 |           |                  |                      |
|                                                   |               | libe             | eratoria n        | _                       |                                 |                                      |                                   |                        |                    |                 |           |                  |                      |
| Esplora tutte le fu<br>gratuite<br>0 byte su 2 GB | unzionalità   | PDI              | Link<br>Jcqi3     | copiato<br>x/liberatori | o. Consente<br>ia-per-utilizzo- | e visualiz<br><sup>dell-immagi</sup> | zazione.<br>ine-e-della-voce.pdf? | rlkey=hvto2peojej3ou9w | hnu645eyn&dl=0     | Chiudi          |           |                  | -                    |
| https://www.dropbox.com                           | /home#        | •                |                   | 9.                      | grangrana                       |                                      |                                   |                        |                    | _               |           |                  |                      |
| = aroba.tt                                        | Messaggi      | Contatti         | Calendario        | File                    | Attività                        | Note                                 | Condivisioni                      | يَنَ اmpostazioni      | Aruba Drive        | Novità          |           | ?                | _<br>₽ <b>Y</b>      |
| + SCRIVI                                          |               |                  |                   |                         |                                 |                                      |                                   |                        |                    |                 | Account p | incipale + Aggiu | ngi account di posta |
| 🖂 In arrivo                                       | NUOVO MES     | SSAGGIO          |                   |                         |                                 |                                      |                                   |                        |                    |                 |           |                  | ++ - X               |
| D Bozze                                           | Da yoursp     | ortforlife@roma2 | 2024.eu           |                         |                                 |                                      |                                   |                        |                    |                 |           |                  | Co Con               |
| 🖉 Inviati                                         | Oggetto       |                  |                   |                         |                                 |                                      |                                   |                        |                    |                 |           |                  | Priorità alta ()     |
| 🛞 Spam                                            | https://ww    | w.dropbox.cor    | m/scl/fi/61cirbl8 | 79qqcevq                | cqi3x/liberat                   | oria-per-ut                          | tilizzo-dell-immagi               | ne-e-della-voce.pdf?   | rlkey=hvto2peojej3 | 3ou9whnu645eyn& | dI=0      |                  |                      |
| Cestino                                           |               |                  |                   |                         |                                 |                                      |                                   |                        |                    |                 |           |                  |                      |
| Cartelle                                          |               |                  |                   |                         |                                 |                                      |                                   |                        |                    |                 |           |                  |                      |
| ALTRO $\vee$                                      |               |                  |                   |                         |                                 |                                      |                                   |                        |                    |                 |           |                  |                      |
| C Etichette                                       |               |                  |                   |                         |                                 |                                      |                                   |                        |                    |                 |           |                  |                      |
| Q Ricerche                                        |               |                  |                   |                         |                                 |                                      |                                   |                        |                    |                 |           |                  |                      |
| Regole messaggi                                   |               | T                |                   |                         |                                 | 1-1-1                                |                                   |                        |                    |                 |           |                  |                      |
| Messaggi posticipati                              | Arial •       | Medio -          | Ilega B I         | irma                    | Altre onzie                     | ) I I I                              |                                   | ? ♥ ♥ ■ • ∅            |                    |                 |           |                  |                      |
|                                                   |               |                  |                   |                         | - Auto opzi                     |                                      |                                   |                        |                    |                 |           |                  |                      |

## **OPZIONE 3**

1. Accedere alla sezione Drive del proprio account Google: <u>https://www.google.it/?hl=it</u>

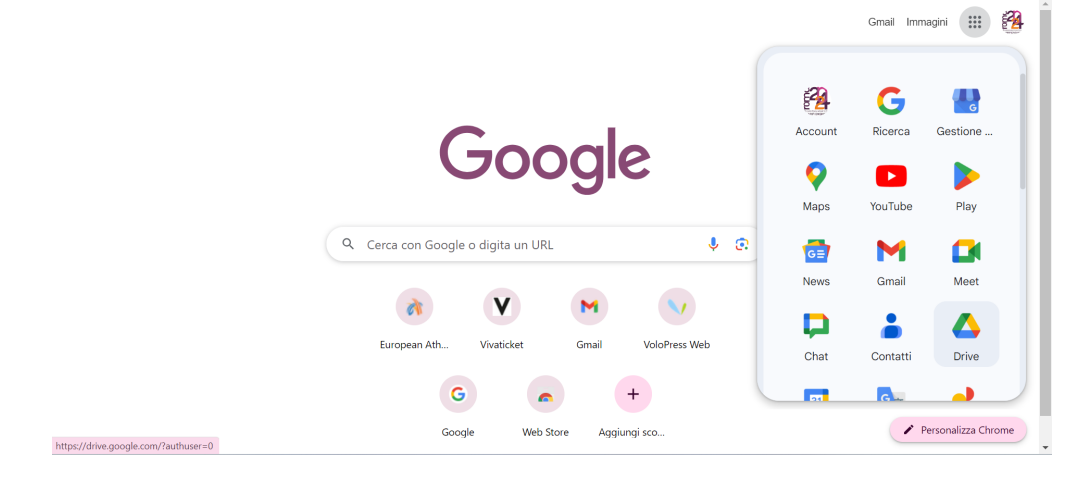

| •                          | •                                              | 0 1                                 |                        |                  |                                   |                |       |
|----------------------------|------------------------------------------------|-------------------------------------|------------------------|------------------|-----------------------------------|----------------|-------|
| 🛆 Drive                    | Q Cerca in Drive                               |                                     |                        | 荘                | 0                                 | ۰              | 1     |
| + Nuovo                    | Il mio Drive > TEST -                          |                                     |                        |                  | ✓ ≡ 88                            | 0              | 81    |
| A Home page                | Tipo 👻 Persone 👻 Data modifica 👻               |                                     |                        |                  |                                   |                |       |
| • 🙆 Il mio Drive           | Nome 1                                         | Contest                             | ×                      | +                |                                   |                | -     |
| • Computer                 | 🚥 liberatoria per utilizzo dell'immagine e del | $\leftarrow \rightarrow \land \Box$ | <ul> <li>Or</li> </ul> | neDrive > …      | Your sport for life > C           | ontest         | Cerca |
| 😤 Condivisi con me         |                                                |                                     | ~                      |                  |                                   |                |       |
| () Recenti                 |                                                | (+) Nuovo - 🔏 🔱                     |                        | A) 🖻             | \iii ∩↓ Ordina ~ I                | ≡ Visualizza ~ |       |
| 🕁 Speciali                 |                                                |                                     |                        | Nome             |                                   | Stato          | Ultin |
|                            |                                                | 🔲 Desktop                           | *                      | Iberatoria per   | utilizzo dell'immagine e della vo | oce 🥝          | 25/0  |
| () Spam                    |                                                |                                     |                        | Presa visiona ir | nformativa e consenso al trattar  | m Ø            | 25/0  |
| T Cestino                  |                                                |                                     |                        |                  |                                   |                | 20/0  |
|                            |                                                | Documenti                           | 1                      | Video            |                                   | ø              | 29/0  |
|                            |                                                | 🔀 Immagini                          | *                      |                  |                                   |                |       |
| 7,29 GB di 15 GB di spazio |                                                | 🚱 Musica                            | *                      |                  |                                   |                |       |
| utilizzato                 |                                                | Video                               |                        |                  |                                   |                |       |
| Acquista altro spazio di   |                                                | Screenshot                          |                        |                  |                                   |                |       |

2. Trascinare il/i file/s di interesse tramite "drag & drop" nella sezione "Il mio Drive"

3. Cliccare sull'icona caratterizzata dai pallini verticali, selezionare "Condividi" e poi "Copia link"

| 🛆 Drive                           | Q         | Cerca in Drive                 |                           |           | 圭                                         | ()<br>()      | þ III      | <b>1</b> |
|-----------------------------------|-----------|--------------------------------|---------------------------|-----------|-------------------------------------------|---------------|------------|----------|
| + Nuovo                           | ll n      | nio Drive > TEST               | •                         |           |                                           | ✓ = #         | <b>(</b> ) | 81       |
| Home page                         | ×         | elementi selezionati: 1 🛛 😂 🕇  | * • 11 • :                |           |                                           |               |            |          |
| Il mio Drive                      | Nom       | ne 🔨                           |                           | Proprieta | rio Ultima 🔻                              | Dimensioni f  | :          | Ø        |
| • <b>□</b> Computer               |           | Iiberatoria per utilizzo dell' | immagine e della voce.pdf | 🔏 io      | 10:47                                     | 440.50        | :          |          |
| S Condivisi con                   | me        |                                |                           |           | 💠 Apri con                                | •             |            | •        |
| C Recenti                         |           |                                |                           |           | + Scarica                                 |               |            |          |
| 🕁 Speciali                        |           |                                |                           |           | <ul> <li>Rinomina</li> </ul>              |               |            | +        |
| () Spam                           |           |                                |                           |           | 🗅 Crea una copia                          | Ctrl+C Ctrl+V |            |          |
| 🔟 Cestino                         |           |                                |                           | -         | 9t Condividi                              |               |            |          |
| Archiviazione                     |           |                                | 음+ Condividi              |           |                                           |               |            |          |
|                                   | _         |                                | 👄 Copia link              |           | Urganizza                                 | •             |            |          |
| 7,29 GB di 15 GB di<br>utilizzato | spazio    |                                |                           |           | <ol> <li>Informazioni sul file</li> </ol> | •             |            |          |
| Acquista altro                    | spazio di |                                |                           |           | Sposta nel cestino                        |               |            | , >      |

4. Verrà generato un link che potrà essere incollato nel corpo dell'e-mail da inviare a **yoursportforlife@roma2024.eu**:

|     | Drive                                 | Q C6   | erca in Drive                        |                     |   |              | 井        | ()<br>()     | j: ::: | <b>1</b> |
|-----|---------------------------------------|--------|--------------------------------------|---------------------|---|--------------|----------|--------------|--------|----------|
| +   | Nuovo                                 | ll mic | Drive > TEST -                       |                     |   |              |          | ✓ = 88       | (i)    | 31       |
| â   | Home page                             | X el   | lementi selezionati: 1 🙎 🛃           | 🕨 🔟 🖂               | • |              |          |              |        |          |
| • 6 | Il mio Drive                          | Nome   | $\uparrow$                           |                     |   | Proprietario | Ultima 🔻 | Dimensioni f | :      | Ø        |
| • 🗖 | Computer                              | PDF    | liberatoria per utilizzo dell'immagi | ine e della voce.pd | f | 🚰 io         | 12:46    | 169 kB       | :      |          |
| 8   | Condivisi con me                      | _      |                                      |                     |   |              |          |              |        | •        |
| S   | Recenti                               |        |                                      |                     |   |              |          |              |        |          |
| ☆   | Speciali                              |        |                                      |                     |   |              |          |              |        | +        |
| 0   | Spam                                  |        |                                      |                     |   |              |          |              |        |          |
| Ū   | Cestino                               |        |                                      |                     |   |              |          |              |        |          |
| 0   | Archiviazione                         |        |                                      |                     |   |              |          |              |        |          |
| _   |                                       |        |                                      |                     |   |              |          |              |        |          |
|     |                                       |        |                                      |                     |   |              |          |              |        |          |
| Li  | ink copiato Gestisci accesso          | ×      |                                      |                     |   |              |          |              |        |          |
|     | · · · · · · · · · · · · · · · · · · · |        |                                      |                     |   |              |          |              | T      | >        |